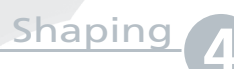

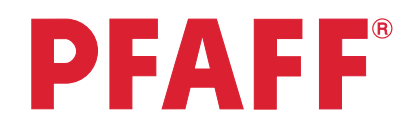

## Decorative flower embroidery

| Star and a starting                          | and a state of the second                                                                                                    | hannand                                                                                                    |  |
|----------------------------------------------|----------------------------------------------------------------------------------------------------|----------------------------------------------------------------------------------------------------|--|
| Same and and and and and and and and and and | and the second second s | and a stand of the stand of the |  |
|                                              | Stand Sme                                                                                                    |                                                                                                    |  |
|                                              |                                                                                                    | a construction of the second                                                                                                    |  |

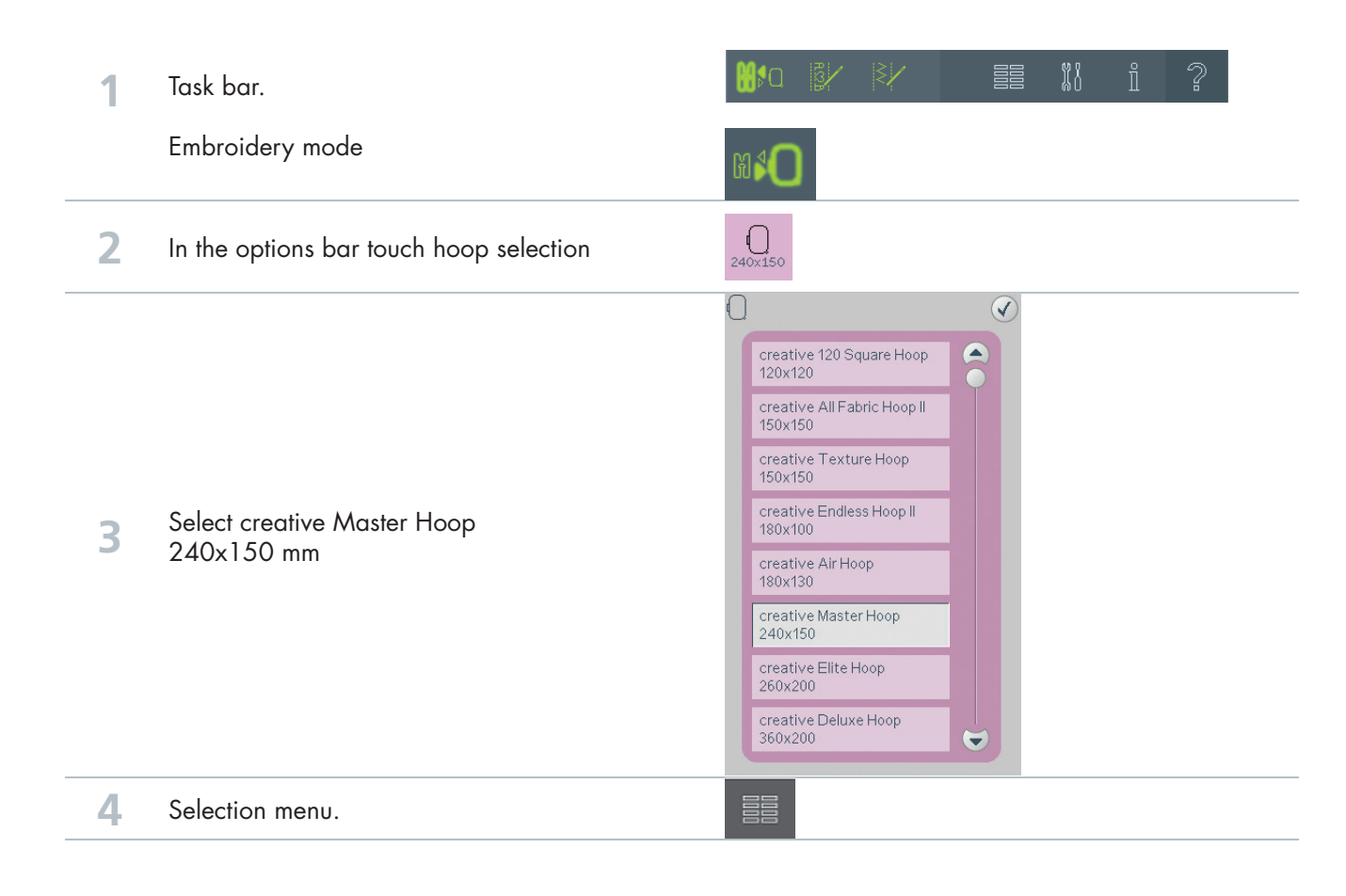

|                                                                                                    |                                                                                      | 4. Decorative stitches |           |          |               |          |           |            |         |            |          |   |  |
|----------------------------------------------------------------------------------------------------|--------------------------------------------------------------------------------------|------------------------|-----------|----------|---------------|----------|-----------|------------|---------|------------|----------|---|--|
|                                                                                                    |                                                                                      |                        |           |          |               |          |           | 5<br>(2)*  | 6       |            |          |   |  |
| Touch<br>• Built in stitches<br>• category 4;Decorative stitches<br>• subcategory 3; Leaves and flowe<br>• Stitch number 8 |                                                                                      | 4.3 Leaves and flowers |           |          |               |          |           |            |         |            |          |   |  |
|                                                                                                    |                                                                                      |                        |           | ))       |               | 2<br>* 2 |           | 3<br>73 \$ |         |            | 4<br>*** |   |  |
|                                                                                                    | Touch                                                                                |                        |           | 5<br>🔶 💑 |               | *8       |           | 7          |         |            | *        |   |  |
|                                                                                                    | <ul><li>Built in stitches</li><li>category 4;Decorative stitches</li></ul>           | 1                      | N         | 2        | 3             | 4        | 5         | 6          | 7       | 8          | 9        |   |  |
|                                                                                                    | <ul><li>subcategory 3; Leaves and flowers</li><li>Stitch number 8</li></ul>          | -                      | 0         | Ŷ        | P             | SSC IN   | BB        | Ŷ          | V       | X          | Ý        |   |  |
|                                                                                                    |                                                                                      | 10                     |           | 11       | 12            | 13       | 14        | 15         | 16      | 17         | 18       |   |  |
|                                                                                                    |                                                                                      | 19<br>1                |           | 20       | ¥<br>21<br>€≆ | ₩<br>22  | 23<br>542 | 24         | ≁<br>25 | 26<br>**   | 27       |   |  |
|                                                                                                    |                                                                                      | Sig                    | 3         |          | é             | 9K       | ÷         | Q          | ¥       | **         | E        |   |  |
|                                                                                                    |                                                                                      |                        |           |          | 1             | 8        | A         | Æ          |         | <b>⊒</b> - |          | ? |  |
| 6                                                                                                    | Shaping                                                                              | 28                     | Be        | 35       |               |          |           |            |         |            |          |   |  |
|                                                                                                    | ondping                                                                              | V                      |           | (m       |               |          |           |            |         |            |          |   |  |
| <b>7</b> Shape selection. Select the fl                                                                                    |                                                                                      | =                      | →<br>*∕`  | -        |               |          |           |            |         |            |          |   |  |
|                                                                                                    |                                                                                      | (                      | 0         |          |               |          |           |            |         |            |          |   |  |
|                                                                                                    | Shape selection. Select the flower shape                                             | (                      | Ð         |          |               |          |           |            |         |            |          |   |  |
|                                                                                                    |                                                                                      |                        | $\bigvee$ |          |               |          |           |            |         |            |          |   |  |
|                                                                                                    |                                                                                      |                        |           |          |               |          |           |            |         |            |          |   |  |
|                                                                                                    |                                                                                      | 5                      | 습         |          |               |          |           |            |         |            |          |   |  |
| 8                                                                                                    | Duplicate last object<br>Set it to 20                                                | -                      | _         |          | Æ             | 20       | 0         | -          | _       |            |          |   |  |
| Scale<br>Drag on sc<br>Fine tuning<br>approxima                                                                            | Scale                                                                                |                        |           |          |               |          |           | 16         | 55.9    | x15        | 7.8      |   |  |
|                                                                                                    |                                                                                      |                        |           |          |               |          |           |            |         |            |          |   |  |
|                                                                                                    | Drag on screen and increase the size.<br>Fine tuning with the wheel, set the size to |                        |           |          |               |          |           |            |         |            |          |   |  |
|                                                                                                    | approximately 166x158                                                                | -                      |           |          |               |          |           |            | X       |            |          | ) |  |
|                                                                                                    |                                                                                      |                        |           |          | UC            | 1)       |           | X          |         |            |          |   |  |
| 10                                                                                                    | ОК                                                                                   | (                      |           | )        |               |          |           |            |         |            |          |   |  |
|                                                                                                    |                                                                                      |                        |           |          |               |          |           |            |         |            |          |   |  |

 creative vision Techniques Book — 125

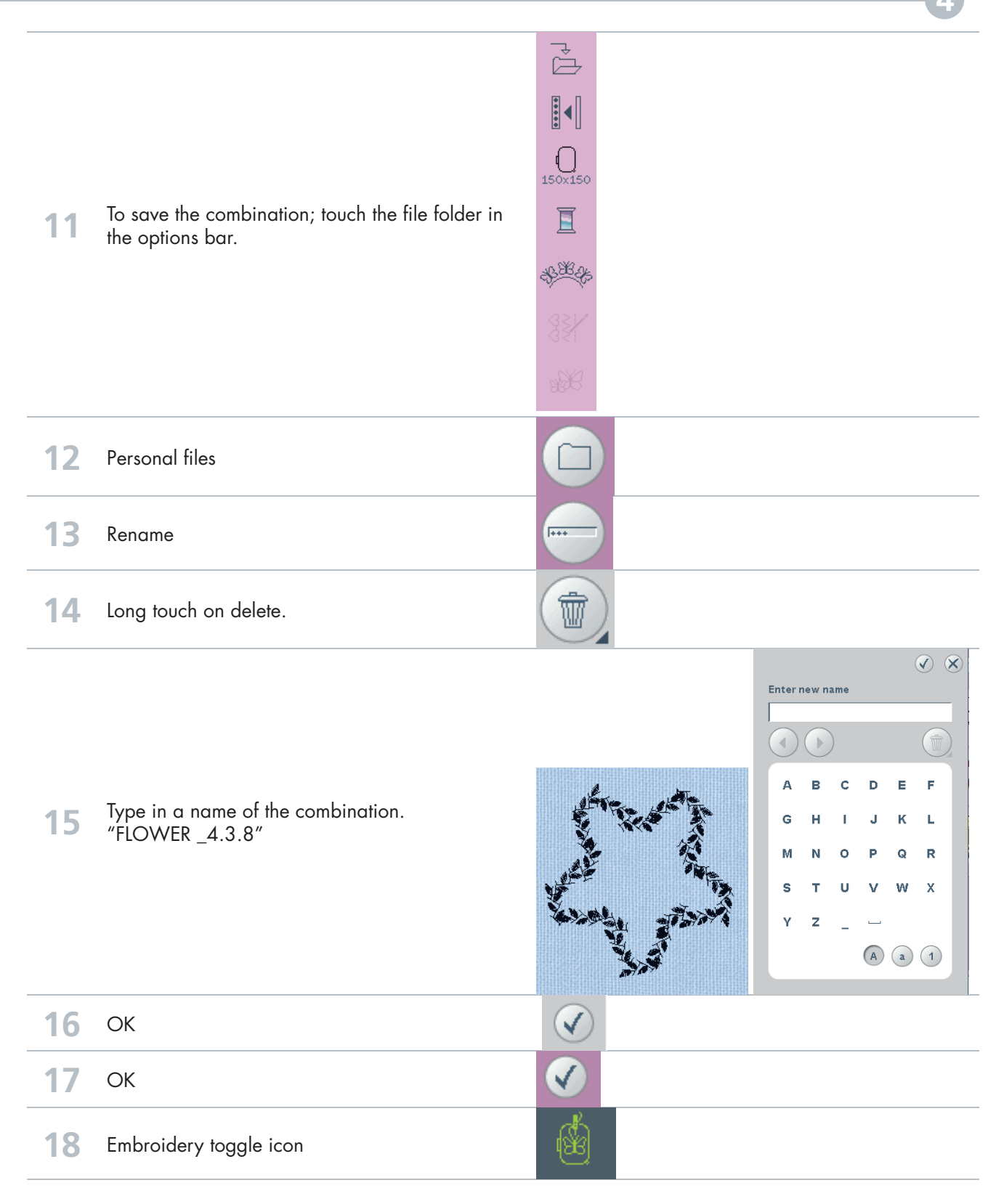

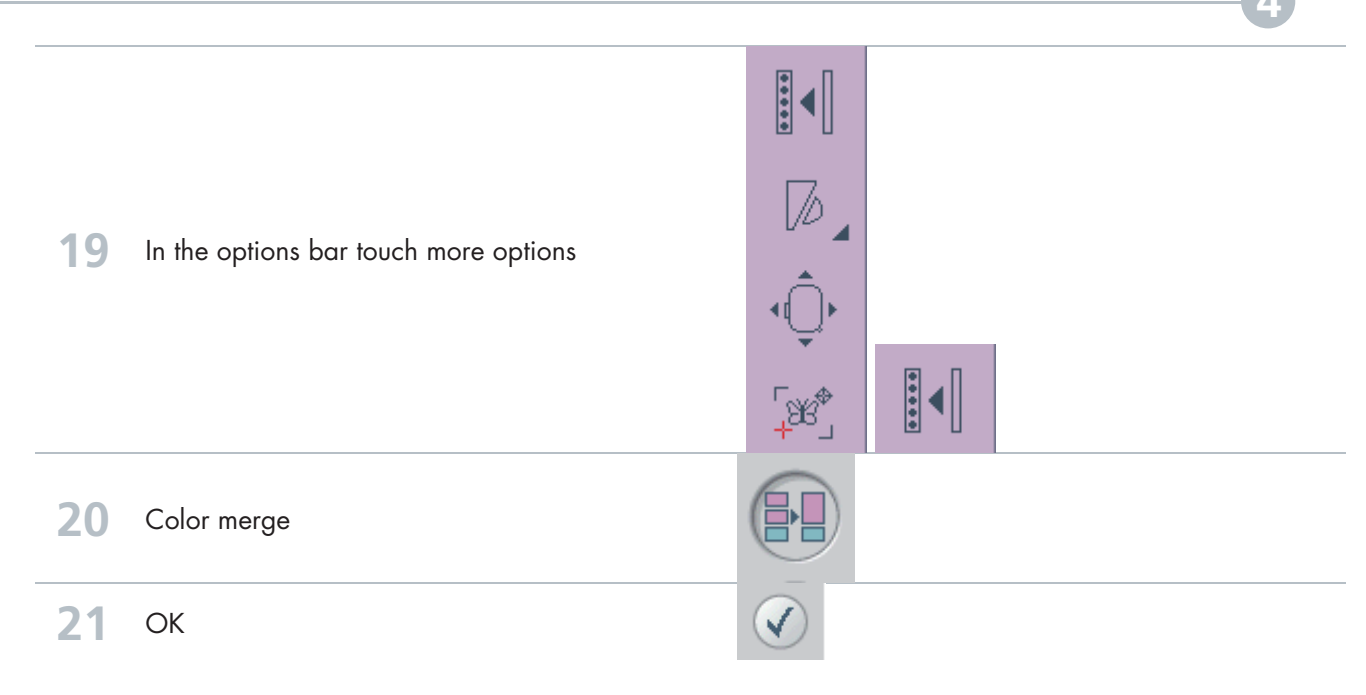